## 各種工事の「管理番号」の確認方法

1「入札情報サービス」をクリック

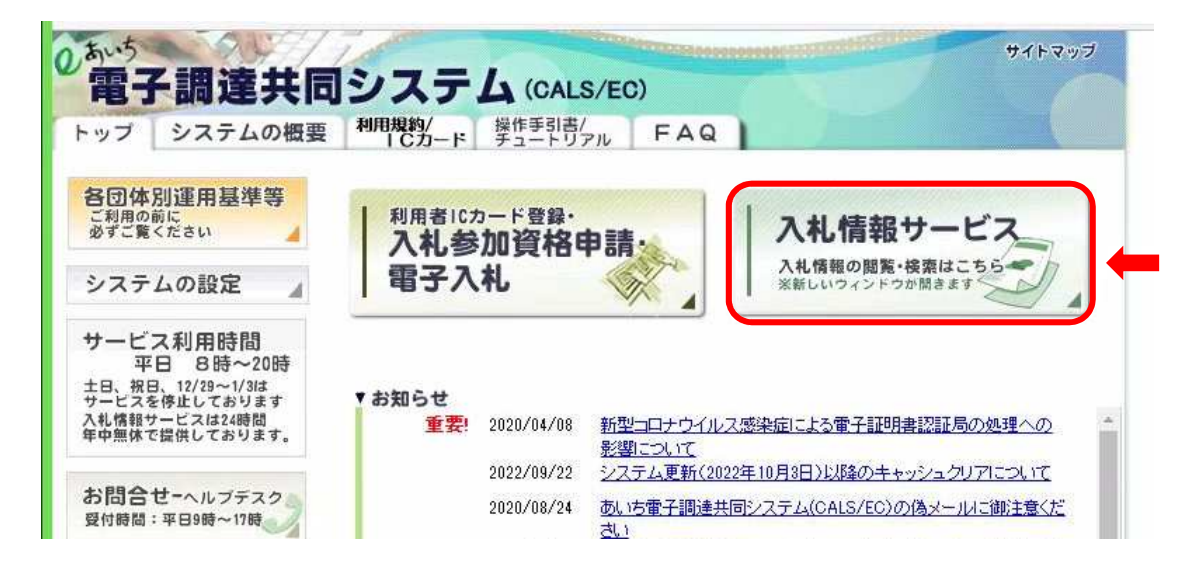

2「入札公告」のタブ
 → 該当年度をしぼって「検索」

| the las                                                                                                    | distribution L                                                                                                    | 人机争定                                                                                                    | 入札公告                                                                          | 入机结果 入                                                                                                    | 机物加强格表 电用石                                                                           | 「文字一覧                                                                                                    |                                                                                                    |                                                                                                    |                                                                                                    |
|----------------------------------------------------------------------------------------------------|----------------------------------------------------------------------------------------------------|----------------------------------------------------------------------------------------------------|-------------------------------------------------------------------------------|----------------------------------------------------------------------------------------------------|--------------------------------------------------------------------------------------|----------------------------------------------------------------------------------------------------|----------------------------------------------------------------------------------------------------|----------------------------------------------------------------------------------------------------|----------------------------------------------------------------------------------------------------|
| -                                                                                                    | 入井公告給委                                                                                                    | - more -                                                                                                    |                                                                               |                                                                                                    |                                                                                      |                                                                                                    | -                                                                                                    | 1000 0 10                                                                                                    | -                                                                                                    |
|                                                                                                    | AILADIAN                                                                                                    |                                                                                                    | autos paties:                                                                 | ALC: NOTE: NOTE: N |                                                                                      |                                                                                                    | KU3                                                                                                    | 194/14                                                                                                    | mais                                                                                                    |
|                                                                                                    |                                                                                                    | 入札公告検索                                                                                                    | 8                                                                             |                                                                                                    |                                                                                      |                                                                                                    | 1000                                                                                                    |                                                                                                    |                                                                                                    |
|                                                                                                    |                                                                                                    | 年度                                                                                                    | 令和5年                                                                          | 度~調達機関                                                                                                    | 周J崎市                                                                                 |                                                                                                    | ~                                                                                                    |                                                                                                    |                                                                                                    |
|                                                                                                    |                                                                                                    | 調達区分                                                                                                    | 1.7                                                                           | 部署課所名                                                                                                    | V                                                                                    |                                                                                                    | -                                                                                                    |                                                                                                    |                                                                                                    |
|                                                                                                    |                                                                                                    | <b>工種区公</b>                                                                                                    | - 41(49)                                                                      | 中 二 争该委堂 二 公房指名                                                                                                    | × 100,00 − 82                                                                        |                                                                                                    | 100                                                                                                    |                                                                                                    |                                                                                                    |
|                                                                                                    |                                                                                                    | 入机公告日範囲                                                                                                    | п                                                                             | 選択 から                                                                                                    | 選択 まで                                                                                | 10102100.                                                                                                    | 100                                                                                                    |                                                                                                    |                                                                                                    |
|                                                                                                    |                                                                                                    | 文字列検索                                                                                                    |                                                                               |                                                                                                    | and 🗸                                                                                |                                                                                                    |                                                                                                    |                                                                                                    |                                                                                                    |
|                                                                                                    |                                                                                                    |                                                                                                    | ALC: NOT                                                                      | [10                                                                                                    | ✔ 件 表示する                                                                             | 1 6                                                                                                    | 5                                                                                                    |                                                                                                    |                                                                                                    |
|                                                                                                    |                                                                                                    | -                                                                                                    |                                                                               | 1.0                                                                                                    |                                                                                      | 2 2                                                                                                    |                                                                                                    |                                                                                                    |                                                                                                    |
|                                                                                                    |                                                                                                    |                                                                                                    |                                                                               |                                                                                                    |                                                                                      |                                                                                                    |                                                                                                    |                                                                                                    |                                                                                                    |
|                                                                                                    |                                                                                                    |                                                                                                    |                                                                               | the second second second second second second second second second second second second second second second s                                                                                                    |                                                                                      |                                                                                                    |                                                                                                    |                                                                                                    |                                                                                                    |
| 条件に含                                                                                                    | 計致したものを 30                                                                                                    | )件中1件目~1                                                                                                    | 10 件目まで 表                                                                     | <b>長示しています。</b>                                                                                                    |                                                                                      |                                                                                                    |                                                                                                    |                                                                                                    | R                                                                                                    |
| 条件に合<br>令和5年                                                                                                    | <b>含致したものを 30</b><br>度 岡崎市 総                                                                                                    | )件中 1 件目 ~ 1<br>務部 契約課                                                                                                    | 10 件目まで 表                                                                     | 表示しています。<br>工 <b>本</b> または                                                                                                    | 1                                                                                    | 入利方式                                                                                                    | 参加由认识                                                                                                    | 参加由认真                                                                                                    | R                                                                                                    |
| 条件に合<br>令和5年<br>No                                                                                                    | 合致したものを 30<br>度 岡崎市 総<br>調達案件名和                                                                                                    | )件中1件目~1<br>務部 契約課<br>6 路                                                                                                    | 10 件目まで 表<br>3線等の名称                                                           | 友示しています。<br>工事または<br>納入場所                                                                                                    | 工種区分                                                                                 | 入礼方式<br>(契约方式)                                                                                                    | 参加申込書<br>受付開始日                                                                                                    | 参加申込書<br>受付終了日                                                                                                    | ▶<br>公告                                                                                                    |
| 条件に合<br>令和5年<br>No<br>1 #####                                                                                                    | 合致したものを 30<br>度 岡崎市 総<br>調達案件名称<br>(美) 最終時4 5 (<br>市 最終に後の)                                                                                                    | )件中1件目~1<br>務部 契約課                                                                                                    | 10 件目まで 表<br>3線等の名称<br><sup>04</sup>                                          | を示しています。<br>工事または<br>納入場所                                                                                                    | 工種区分<br>翻譯工事                                                                         | 入礼方式<br>(契約方式)<br>事法審查                                                                                                    | 参加申込書<br>受付開始日<br>                                                                                                  | 参加中込書<br>受付終了日<br>R05/09/11                                                                                                    | ↓<br>公告<br>R05/09                                                                                                    |
| 条件に合<br>令和5年<br>No<br>1 標語<br>2 認識                                                                                                    | 会致したものを 3(     の まで、 4)     の まで、 4)     の まで、 | )件中1件目~1<br>務部 契約課<br>時日)(1993<br>200320-4<br>200328-0<br>200328-0                                                                                                    | 10 件目まで 表<br>3線等の名称<br><sup>04</sup>                                          | を示しています。<br>工事または<br>納入場所                                                                                                    | 工種区分                                                                                 | 入北方式<br>(契約方式)<br>事注審查<br>→銀稿争                                                                                                    | 参加申込書<br>受付開始日<br>R05/09/01<br>R05/09/01                                                                            | 参加申込書<br>受付終了日<br>R05/09/11<br>R05/09/19                                                                                                    | 以<br>公告<br>R05/01<br>R05/01                                                                                                    |
| 条件に名<br>令和5年<br>No<br>1 裕裕震<br>2 裕裕<br>3 裕裕                                                                                            | <ul> <li>         ・         ・         ・</li></ul>                                                                                                    | 8 件中 1 件目 ~ 1<br>務部 契約課<br>第2日 1 (1998<br>200320-4<br>2013年内 市道 200328-0<br>[3か2 星町地内 200328-2                                                                                                    | 10 件目まで 表<br>8線等の名称<br><sup>004</sup><br>01                                   | 表示しています。<br>工事または<br>請入場所                                                                                                    | 工種区分<br>納出事<br>土木一式工事<br>土木一式工事<br>土木一式工事                                            | <u>入北方式</u><br>(契約方式)<br>李(法查查<br>→ 設議争<br>李(法查查                                                                                                    | 参加申込書<br>受付開始日<br>                                                                                                  | 参加申込書<br>受付終了日<br>F05/08/11<br>F05/08/19<br>F05/08/19                                                                                                    | ☆<br>松告<br>R05/01<br>R05/01<br>R05/01                                                                                                    |
| 条件にそ<br>令和5年<br>No<br>1 前時間<br>2 警察部<br>3 諸語情<br>4 警察部                                                                                 | <ul> <li>(2) (1) (1) (1) (1) (1) (1) (1) (1) (1) (1</li></ul>                                                                                                    | )件中1件目~1<br>務部 契約課<br>第20120-1 (1938<br>201320-1 (1938<br>201320-1 (1938)<br>201320-1 (1938)<br>20130-1 (1938)<br>20130-1 (1938)<br>20130-1 (1938)<br>2 | 10 件目まで 表<br>8線等の名称<br>04<br>01<br>01<br>02                                   | た示しています。<br>工事または<br>納入場所                                                                                                    | 工種区分<br>納証事<br>土木                                                                    | <ul> <li>人北方式</li> <li>(契約方式)</li> <li>事後寄査</li> <li>一級勝争</li> <li>事後審査</li> </ul>                                                                                                   | 参加申込書<br>受付開始日<br>R05/08/01<br>R05/08/01<br>R05/08/01<br>R05/08/01<br>R05/08/01                                     | 参加時込書<br>受計級了日<br>F805/03/11<br>F805/03/13<br>F805/03/13<br>F805/03/11                                                                                         | ☆告<br>R05/09<br>R05/09<br>R05/09<br>R05/09                                                                                                    |
| 条件にそ<br>令和5年<br>No<br>1 前時<br>2 前時<br>3 前時<br>4 時時<br>5 回回時<br>5 回回時                                                                   | 会致したものを 3(<br>度 岡崎市 総<br>御達案件名名<br>日本2015年1<br>日本2015年1                                                                                                    |                                                                                                    | 10件目まで 表<br>線等の名称<br>04<br>01<br>01<br>02<br>06                               | え示しています。<br>工事または<br>納入場所                                                                                                    | 工種区分<br>編訂事<br>土木ー式工事<br>土木ー式工事<br>土木ー式工事<br>土木ー式工事<br>たイーズ工事                        | 入北方式<br>(契約方式)<br>事情态查述<br>一起转争<br>事情适查<br>事情适查<br>事情意查                                                                                                    | 参加申込書<br>会付開合日<br>R05/08/01<br>R05/08/01<br>R05/08/01<br>R05/08/01<br>R05/08/01<br>R05/08/01                        | 参加時込書<br>受計級了日<br>F05/03/11<br>F05/03/13<br>F05/03/13<br>F05/03/11<br>F05/03/11                                                                                | よう<br>公告<br>R05/08<br>R05/08<br>R05/08<br>R05/08                                                                                                    |
| 条件にそ<br>令和5年<br>No<br>1 前に回帰<br>2 読み<br>3 読み<br>4 読み<br>5 回時前に<br>8 回時前の                                                               |                                                                                                    |                                                                                                    | 10件目まで 表<br>3線等の名称<br>04<br>01<br>01<br>02<br>08<br>05                        | 友示しています。<br>工事または<br>納入場所                                                                                                    | 工種区分<br>総株工事<br>土木ーポ工事<br>土木ーポ工事<br>土木ーポ工事<br>地水一部<br>防水工事<br>防水工事                   | 人北方式<br>(契約方式)<br>事法查查<br>                                                                                                    | 参加申込書<br>受付開始日<br>R05/08/01<br>R05/08/01<br>R05/08/01<br>R05/08/01<br>R05/08/01<br>R05/08/01<br>R05/08/01           | <u>参加申込書<br/>受付終了日</u><br>F05/03/11<br>F05/03/13<br>F05/03/13<br>F05/03/11<br>F05/03/11<br>F05/03/11                                                           | し。<br>公告<br>R05/05<br>R05/05<br>R05/05<br>R05/05<br>R05/05<br>R05/05                                                                                                    |
| 条件にそ<br>令和5年<br>No<br>1 前日の<br>2 またの<br>3 前日の<br>4 日本の<br>5 前日の<br>6 日本の<br>7 市日の<br>7 市日の                                             |                                                                                                    |                                                                                                    | 10件目まで 表<br>3線等の名称<br>04<br>01<br>01<br>02<br>05<br>05<br>01                  |                                                                                                    | 工種区分                                                                                 | 人北方式<br>(契約方式)<br>事法态玄<br>一起转争<br>事法态玄<br>事法态玄<br>事法态玄<br>事法态玄                                                                                                    | 参加申込者<br>会付開始日<br>R05/08/01<br>R05/08/01<br>R05/08/01<br>R05/08/01<br>R05/08/01<br>R05/08/01<br>R05/08/01           | 参加時込書<br>受付終了日<br>時05/08/11<br>時05/08/19<br>時05/08/19<br>時05/08/11<br>時05/08/11<br>時05/08/11<br>時05/08/11                                                      | し。<br>松舎<br>R05/09<br>R05/09<br>R05/09<br>R05/09<br>R05/09<br>R05/09<br>R05/09                                                                                                    |
| 条件に含<br>令和5年,<br>No<br>1 1 1 1 1 1 1 1 1 1 1 1 1 1 1 1 1 1 1                                                                           |                                                                                                    |                                                                                                    | 10件目まで 表<br>3線等の名称<br>04<br>01<br>02<br>05<br>05<br>01<br>03                  |                                                                                                    | 工種区分<br>#結工事<br>土木ー式工事<br>土木ー式工事<br>土木ー式工事<br>込水工事<br>込水工事<br>二大ー式工事<br>電気工事<br>電気工事 | 入北方式<br>(201万式)<br>事法書室<br>→記録争<br>事法書室<br>事法書室<br>事法書室<br>事法書室<br>事法書室<br>事法書面<br>事法書面<br>事法書面<br>事法書面                                                                              | * 104+13, 21<br>* 114+11<br>R05/03/01<br>R05/03/01<br>R05/03/01<br>R05/03/01<br>R05/03/01<br>R05/03/01<br>R05/03/01 | <u>参加時込書</u><br>受付終了日<br>P05/03/11<br>P05/03/13<br>P05/03/13<br>P05/03/11<br>P05/03/11<br>P05/03/11<br>P05/03/11<br>P05/03/11<br>P05/03/11                     | し。<br>公告<br>R05/00<br>R05/00<br>R05/00<br>R05/00<br>R05/00<br>R05/00<br>R05/00<br>R05/00<br>R05/00<br>R05/00<br>R05/00                                                                                                    |
| 条件に含<br>令和5年)<br>No<br>1<br>2<br>2<br>3<br>3<br>3<br>3<br>3<br>3<br>3<br>5<br>5<br>5<br>5<br>5<br>5<br>5<br>5<br>5<br>5<br>5<br>5<br>5 |                                                                                                    |                                                                                                    | 10件目まで表<br>3線等の名称<br>04<br>01<br>01<br>02<br>05<br>05<br>01<br>03<br>00<br>01 | 主事または<br>朝入場所                                                                                                    | 工種区分                                                                                 | <ul> <li>入社方式</li> <li>(契約方式)</li> <li>事は志安</li> <li>一般論事</li> <li>事は志安</li> <li>事は志安</li> <li>事は志安</li> <li>事は志安</li> <li>事は志安</li> <li>事は志安</li> <li>事は志安</li> <li>事は志安</li> </ul> | 2010 100 100 100 100 100 100 100 100 100                                                                            | 参加にお込書<br>会付終了日<br>R05/03/13<br>R05/03/13<br>R05/03/13<br>R05/03/11<br>R05/03/11<br>R05/03/11<br>R05/03/11<br>R05/03/11<br>R05/03/11<br>R05/03/11<br>R05/03/15 | し。<br>公告<br>R05/09<br>R05/09<br>R05/ |

## 3 検索結果から該当の工事を選択

|                                                                                                    | 甘小生检索                                                                                                    |                                                                                                    |                                                                                                    |                                                                                                    |                                                                                                    |                                                                                                    |                                                                                                    |                                                                                                    |
|----------------------------------------------------------------------------------------------------|----------------------------------------------------------------------------------------------------|----------------------------------------------------------------------------------------------------|----------------------------------------------------------------------------------------------------|----------------------------------------------------------------------------------------------------|----------------------------------------------------------------------------------------------------|----------------------------------------------------------------------------------------------------|----------------------------------------------------------------------------------------------------|----------------------------------------------------------------------------------------------------|
| 年度                                                                                                    | APPEND DOUGS                                                                                                    | 令和5年度 ✔                                                                                                    | 調達機関                                                                                                    | 圖崎市                                                                                                    |                                                                                                    | ~                                                                                                    |                                                                                                    |                                                                                                    |
| 調達                                                                                                    | 区分                                                                                                    | 工事 ~                                                                                                    | 部署課所名                                                                                                    | ~                                                                                                    |                                                                                                    | 22 U. C. L.                                                                                                    |                                                                                                    |                                                                                                    |
| 入利                                                                                                    | 方式                                                                                                    | □-飛競争 □:                                                                                                    | ●後審査 □公募指名                                                                                                    | 目簡易一般                                                                                                    | NO NUMBER                                                                                                    | 10.11 March                                                                                                    |                                                                                                    |                                                                                                    |
| 工程                                                                                                    | 区分                                                                                                    |                                                                                                    |                                                                                                    | ·                                                                                                    |                                                                                                    |                                                                                                    |                                                                                                    |                                                                                                    |
| 入札                                                                                                    | .公告日範囲                                                                                                    | 6                                                                                                    | 選択 から                                                                                                    | 選択まで                                                                                                    | 11022011                                                                                                    | 100                                                                                                    |                                                                                                    |                                                                                                    |
| 文字                                                                                                    | 列検索                                                                                                    |                                                                                                    |                                                                                                    | and 🗸                                                                                                    |                                                                                                    |                                                                                                    |                                                                                                    |                                                                                                    |
|                                                                                                    | STALL AND                                                                                                    | COLD STATE                                                                                                    | 10                                                                                                    | ✓ 件 表示する                                                                                                    | ()                                                                                                    | 表                                                                                                    |                                                                                                    |                                                                                                    |
|                                                                                                    |                                                                                                    |                                                                                                    | Livin                                                                                                    |                                                                                                    |                                                                                                    |                                                                                                    |                                                                                                    |                                                                                                    |
|                                                                                                    |                                                                                                    | and the second second second second second second second second second second second second second second second | and the second second second second second second second second second second second second second second secon |                                                                                                    |                                                                                                    | and the second second se |                                                                                                    | 1.                                                                                                    |
|                                                                                                    |                                                                                                    |                                                                                                    |                                                                                                    |                                                                                                    |                                                                                                    |                                                                                                    |                                                                                                    | R                                                                                                    |
| 金性に言葉(パーわの)を30 性中                                                                                                    | 14日~10 14                                                                                                    | 日まで表示し                                                                                                    | ています.                                                                                                    |                                                                                                    |                                                                                                    |                                                                                                    |                                                                                                    |                                                                                                    |
| 余件に言致したものを 30 件中  <br>今和5年度 岡崎市 総務部                                                                                                    | 14日~1014                                                                                                    | 目まで 表示し                                                                                                    | ています。                                                                                                    |                                                                                                    |                                                                                                    |                                                                                                    |                                                                                                    |                                                                                                    |
| 条件に言致したものを30 件中<br>令和5年度 岡崎市 総務部                                                                                                    | 14日 ~ 10 14<br>契約課<br>  路線等                                                                                                    | 目まで 表示し<br>の名称                                                                                                   | ています。                                                                                                    | 工種区分                                                                                                    | (製約方式)                                                                                                    | 参加申込書                                                                                                    | 参加中込書                                                                                                    | 公告                                                                                                    |
| 条件に言致したものを 30 件中<br>今和5年度 岡崎市 総務部<br>() () () () () () () () () () () () () (                                                                                                    | 144日 ~ 1014<br>契約課<br>(1988 2, 1920-404                                                                                                    | 目まで 表示し<br>の名称                                                                                                   | っています。<br>エ事または<br>納入場所                                                                                         | 工種区分                                                                                                    | 入札方式<br>(契約方式)<br>事後審查                                                                                                    | 参加申込書<br>受付開始日<br>R05/09/01                                                                                                    | 参加申込書<br>受付終了日<br>R05/09/11                                                                                                    | 公告<br>R05/09                                                                                                    |
| 余件に言致したものを30件中<br>今和5年度 岡崎市 総務部<br>1 時における(<br>市内の方面)を記録<br>2 部計算に見ていたのであります。<br>2 部計算に見ていたのであります。                                                                                                    | 14日 ~ 10 14<br> 契約課<br> <br> <br> <br> <br> <br> <br> <br> <br> <br> <br> <br> <br> <br> <br> <br> <br> <br> <br>                                                                                                     | 目まで 表示し<br>の名称                                                                                                   | ンています。<br>工事または<br>納入場所                                                                                         | 工種区分<br>総訂事<br>土末→式工事                                                                                                    | 入札方式<br>(契約方式)<br>事後審査<br>→銀額争                                                                                                    | 参加中込書<br>受付開始日<br>R05/09/01<br>R05/09/01                                                                                                    | 参加申込書<br>受付終了日<br>R05/09/11<br>R05/09/19                                                                                                    | 公告<br>R05/09<br>R05/09                                                                                                    |
| 余件に言致したものを30件中<br>今和5年度 岡崎市 総務部<br>1 世紀(本件も位)<br>1 世紀(本件を)(年間)(2日)<br>1 世紀(本)(年間)(2日)(1日)(2日)<br>2 (新生活)(2日)(1日)(1日)(1日)(1日)(1日)(1日)(1日)(1日)(1日)(1                                                                                                    | 1 14日 ~ 10 14<br>契約課<br>1923 2 820-404<br>市道 22 826-001<br>1985 2 828-201                                                                                                    | 目まで 表示し<br>の名称                                                                                                   | ンています。<br>工事または<br>納入場所                                                                                         | <u>工種区分</u><br>舗装工事<br>土木一式工事<br>土木一式工事                                                                                                    | 入札方式<br>(契約方式)<br>事後重查<br>一級競争<br>事後重查                                                                                                    | 参加中込書<br>受付開始日<br>R05/09/01<br>R05/09/01<br>R05/09/01                                                                                                    | 参加申込書<br>受付終了日<br>R05/09/11<br>R05/09/19<br>R05/09/19                                                                                            | 公告<br>R05/09<br>R05/09<br>R05/09                                                                                                    |
| <ul> <li>※日に言致したものを30 円中</li> <li>令和5年度 岡崎市 総務部</li> <li>市はそれ大協 総括第1 (3年2日)</li> <li>市はそれ大協 総括第1 (3年2日)</li> <li>市はそれ大協 (3年2日)</li> <li>市は市場(3年3年3月)</li> <li>市場(3年3年3月)</li> <li>市場(3年3年3月)</li> <li>市場(3年3年3月)</li> <li>市場(3年3年3月)</li> <li>市場(3年3年3月)</li> <li>市場(3年3年3月)</li> <li>市場(3年3月)</li> <li>市場(3年3月)</li>     &lt;</ul> | 114日~104<br>契約課<br>路線等<br>加速 2,920-404<br>加速 2,920-404<br>加速 2,920-404<br>1587,29328-201<br>5.52,920-402                                                                                                    | 目まで 表示し<br>の名称                                                                                                   | 、ています。<br>工事または<br>納入場所                                                                                         | 工種区分<br>諸級工事<br>土木一式工事<br>土木一式工事<br>土木一式工事                                                                                                    | 人北方式<br>(契約方式)<br>事後書查<br>一般競争<br>事後書查<br>事後書查                                                                                                    | 参加中込書<br>受付開始自<br>R05/09/01<br>R05/09/01<br>R05/09/01<br>R05/09/01                                                                                                    | 参加申込書<br>受付終了日<br>R05/09/11<br>R05/09/19<br>R05/09/19<br>R05/09/11                                                                               | 公告<br>R05/09<br>R05/09<br>R05/09<br>R05/09                                                                                                    |
| <ul> <li>※日に古致したものを30 件中</li> <li>令和5年度 岡崎市 総務部</li> <li>● 「「「「「「「」」」」」」</li> <li>● 「「」」」</li> <li>● 「「」」」</li> <li>● 「」」」</li> <li>● 「」」」</li> <li>● 「」」」</li> <li>● 「」」」</li> <li>● 「」」」</li> <li>● 「」」」</li> <li>● 「」」」</li> <li>● 「」」」</li> <li>● 「」」</li> <li>● 「」</li> <li>● 「」」</li> <li>● 「」」</li> <li>● 「」」</li> <li>● 「」</li> <li>● 「」」</li> <li>● 「」</li> <li>● 「」」</li> <li>● 「」」</li> <li>● 「」」</li> <li>● 「」」</li> <li>● 「」」</li> <li>● 「」」</li> <li>● 「」</li> <li>● 「」」</li> <li>● 「」</li> <li>● 「」</li> <li>● 「」」</li> <li>● 「」」</li> <li>● 「」</li> <li>● 「」</li> <li></li></ul>                                                                      | 2<br>(19<br>2<br>(19<br>2<br>2<br>(19<br>2<br>2<br>(19<br>3<br>2<br>(19<br>3<br>2<br>(19<br>4<br>(19<br>4<br>(19<br>4<br>(19<br>4<br>(19<br>4<br>(19<br>4<br>(19<br>4<br>(19<br>4<br>(19<br>4<br>(19<br>4<br>(19<br>4<br>(19<br>4<br>(19<br>4<br>(19<br>4<br>(19<br>4<br>(19<br>4<br>(19<br>4<br>(19<br>(19<br>(19<br>(19<br>(19<br>(19<br>(19<br>(19                 | 目まで 表示し<br>の名称                                                                                                   | 、ています。<br>工事または<br>納入場所                                                                                         | 工種区分                                                                                                    | 人扎方式<br>(契約方式)<br>事後書查<br>一般報争<br>事後書查<br>事後書查<br>事後書查                                                                                                    | <u>参加申込書</u><br>日間始日<br>R05/09/01<br>R05/09/01<br>R05/09/01<br>R05/09/01<br>R05/09/01                                                                                                    | 参加申込者<br>受付終了日<br>R05/09/11<br>R05/09/19<br>R05/09/11<br>R05/09/11<br>R05/09/11                                                                  | 公告<br>R05/09<br>R05/09<br>R05/09<br>R05/09<br>R05/09                                                                                                    |
|                                                                                                    | 契約課<br>(1995 2、920-404<br>市道 20 920-404<br>市道 20 920-401<br>1987 20 928-201<br>5 前 20 920-402<br>(現在) 22 920-405                                                                                                    | 目まで 表示し<br>の名称                                                                                                   | 、ています。<br>工事または<br>納入場所                                                                                         | 工種区分                                                                                                    | 入札方式<br>(契約方式)<br>事法書査<br>一級競争<br>事法書査<br>事法書査<br>事法書査<br>事法書査                                                                                                    | 加申込書<br>分1時第6日<br>R05/09/01<br>R05/09/01<br>R05/09/01<br>R05/09/01<br>R05/09/01<br>R05/09/01                                                                                                    | <u>参加申込書</u><br>受付線7日<br>605/03/11<br>805/03/13<br>805/03/13<br>805/03/11<br>805/03/11<br>805/03/11                                              | 公告<br>R05/09<br>R05/09<br>R05/09<br>R05/09<br>R05/09<br>R05/09                                                                                                    |
| ※日に言致したものを30 日中<br>今和5年度 図時市 総務部<br>日本ではましたものを30 日中<br>日本ではまたまた。最近後にすびまた日、<br>市でした。<br>2 認知を1年度の日本後の日かり着いまた日、<br>2 認知を1年度の日本後の日かり着いまた日、<br>2 認知を1年度の日本後の日かり着いまた日<br>2 認知を1年度の日本の日本の日本の日本の日本の日本の<br>1 2 10日の月本の日本の日本の日本の日本の日本の日本の日本の日本の日本の日本の日本の日本の日本                                                                                                    | 22<br>22<br>23<br>23<br>25<br>25<br>25<br>25<br>25<br>25<br>25<br>25<br>25<br>25                                                                                                    | 目まで 表示し<br>の名称                                                                                                   | レイいます。<br>工事または<br>納入場所                                                                                         | 工種区分<br>部級工事<br>土木                                                                                                    | 入北方式<br>(契約方式)<br>举法者查<br>一般就中<br>举法者查<br>事法者查<br>事法者查<br>事法者查<br>事法者查<br>事法者查<br>事法者查                                                                                                    | 大加中込 杏<br>マイト開始 日<br>R05/03/01<br>R05/03/01<br>R05/03/01<br>R05/03/01<br>R05/03/01<br>R05/03/01<br>R05/03/01<br>R05/03/01                                                                                                    | <u>参加申込書<br/>受付終了日</u><br>R05/03/13<br>R05/03/13<br>R05/03/13<br>R05/03/11<br>R05/03/11<br>R05/03/11<br>R05/03/11                                | <u>公告</u><br>R05/03<br>R05/03<br>R05/03<br>R05/03<br>R05/03<br>R05/03                                                                                                    |
| <ul> <li>※日に言致したものを301件単1</li> <li>今和5年度 図崎市 総務部</li> <li>● 「「「「「「」」」」」</li> <li>● 「「」」」</li> <li>● 「「」」」</li> <li>● 「」」」</li> <li>● 「」」</li> <li>● 「」」</li> <li>● 「」</li> <li>● 「」</li> <li>● 「」</li> <li>● 「」</li> <li>● 「」</li> <li>● 「」</li> <li>● 「」</li> <li>● 「」</li> <li>● 「」</li> <li>● ● ● ● ● ● ● ● ● ● ● ● ● ● ● ● ● ● ●</li></ul>                                                                                                    | 22約課<br>22約課<br>2320-404<br>両道 23 220-404<br>両道 23 220-404<br>両道 23 220-404<br>1547 23 220-405<br>1547 23 220-405<br>1547 23 220-405<br>1547 23 220-405<br>1557 23 20-401<br>1557 23 20-403                                                                                                    | 日まで 表示し<br>の名称                                                                                                   | 工事または<br>加入場所                                                                                                   | 工種区分<br>部院工事<br>土木一式工事<br>土木一式工事<br>土木一式工事<br>防水工事<br>防水工事<br>た木一式工事<br>防水工事<br>東大一式工事<br>大小工事<br>大小工事<br>大小工事<br>大小工事<br>大小工事<br>大小一式工事<br>大小工事<br>大小工事<br>大小工事<br>大小一式工事<br>大小一式工事<br>大小一工事<br>大小一式工事<br>大小一工事<br>大小一工事<br>大丁<br>大工事<br>大丁<br>工事<br>大工事<br>大丁<br>本<br>大丁<br>工事<br>大丁<br>工事<br>大丁<br>工事<br>大丁<br>工事<br>大丁<br>工事<br>大丁<br>工事<br>大丁<br>工事<br>大丁<br>工事<br>大丁<br>工事<br>大丁<br>工事<br>大丁<br>工事<br>工事<br>大丁<br>工事<br>大丁<br>工事<br>工事<br>王丁<br>工事<br>工事<br>王丁<br>工事<br>工事<br>王丁<br>工事<br>二<br>工事<br>二<br>二<br>二<br>二<br>二<br>二<br>二<br>二<br>二<br>二<br>二<br>二<br>二 | 人 <u>北方式</u><br>(契約方式)<br>李洁意查<br>一訳執中<br>李洁志查<br>李洁志查<br>李洁志查<br>李洁志查<br>李洁志查<br>李洁志变                                                                                                    | 大加中込杏<br>マイト開始合日<br>R05/03/01<br>R05/03/01<br>R05/03/01<br>R05/03/01<br>R05/03/01<br>R05/03/01<br>R05/03/01<br>R05/03/01<br>R05/03/01                                                                                                    | 参加申込書<br>受付終了日<br>R05/03/13<br>R05/03/13<br>R05/03/13<br>R05/03/11<br>R05/03/11<br>R05/03/11<br>R05/03/11<br>R05/03/11                           | 公告<br>R05/09<br>R05/09<br>R05/09<br>R05/09<br>R05/09<br>R05/09<br>R05/09<br>R05/09                                                                                                    |
| <ul> <li>※日に言致したものを30 日中</li> <li>今和5年度 岡崎市 総務部</li> <li>● 「「「「「「」」」」」</li> <li>● 「「」」」」</li> <li>● 「「」」」</li> <li>● 「」」」</li> <li>● 「」」</li> <li>● 「」」</li> <li>● 「」</li> <li>● 「」</li> <li>● ● ● ● ● ● ● ● ● ● ● ● ● ● ● ● ● ● ●</li></ul>                                                                                                    | ビジャン 200-404     ビジャン 200-404     ボンジャン 200-404     ボンジャン 200-404     ボンジャン 200-402     ビジャン 200-402     ビジャン 200-405     ビブェンジャン 200-405     ビブェンジャン 200-405     ビブェンジャン 200-405     ビブェンジャン 200-405     ビブェンジャン 200-405     ビブェンジャン 200-405     ビブェンジャン 200-405     ビブェンジャン 200-405     ビブェンジャン 200-405     ビブェンジャン 200-405     ビブェンジャン 200-405     ビブェンジャン 200-405 | 日まで 表示し<br>の名称                                                                                                   | レイいます。<br>工事または<br>納入場所                                                                                         | 工種区分                                                                                                    | 人見方式)<br>本社方式<br>本社方式<br>本社市査<br>本社商査<br>本社商査<br>本社<br>本社<br>本社<br>本社<br>本社<br>本社<br>本社<br>本社<br>本社<br>本社 | 第1日日記書<br>(市内)(1)(1)(1)(1)(1)(1)(1)(1)(1)(1)(1)(1)(1)                                                                                                    | 加申込書<br>Fal5/03/13<br>Fal5/03/13<br>Fal5/03/13<br>Fal5/03/13<br>Fal5/03/11<br>Fal5/03/11<br>Fal5/03/11<br>Fal5/03/11<br>Fal5/03/11<br>Fal5/03/25 | <u> 公告</u><br>R05/09,<br>R05/09,<br>R05/00 |

| 管理番号を確認                              |                                                                                                    |                                     |                                                                                                    |
|--------------------------------------|----------------------------------------------------------------------------------------------------|-------------------------------------|----------------------------------------------------------------------------------------------------|
|                                      |                                                                                                    |                                     |                                                                                                    |
|                                      |                                                                                                    |                                     |                                                                                                    |
| ttps://www.chotatsu.e-aichi.jp/ebidP | PIPublish/EjPPij                                                                                                    |                                     |                                                                                                    |
| ホームへ 発注見通し                           | 入礼师定 入札公告 天社福泉                                                                                                    | 入机参加资格者(由用不可文                       | 学—覧                                                                                                    |
| 入县公告来于                               | Service States and Service States and Service State |                                     |                                                                                                    |
| ALL BROW                             | 入札公告検索                                                                                                    |                                     | KUS BH / H                                                                                                    |
| States All as press as all           | NAMES STRATE                                                                                                    |                                     |                                                                                                    |
| A Int Ar do Int ide                  | 入机公告                                                                                                    |                                     |                                                                                                    |
| 管理番号                                 | 5051000815<br>(39291/5 T                                                                                                    | 1111192281                          |                                                                                                    |
| 路線等の名称                               | 230926-001                                                                                                    | axi, ranon/                         |                                                                                                    |
| 工事または納入場所                            |                                                                                                    | and the second second second second | NAME OF A DESCRIPTION OF A DESCRIPTION OF A DESCRIPTION OF A DESCRIPTION OF A DESCRIPTION OF A DESCRIPTION OF A |
| 調達区分                                 | Ia                                                                                                    | 入札方式(契約方式)                          | 一般競争入札 (方法: 電子入札 )                                                                                              |
| 予定価格(税抜き)                            |                                                                                                    | 調査基準価格(税抜き)<br>最低制限価格(税抜き)          | 価格設定有り                                                                                                    |
| 基準評価値                                | A DESCRIPTION OF A SECOND AND A DESCRIPTION OF A DESCRIPTION OF A DESCRIPR | 落札方式区分                              | 総合評価                                                                                                    |
| 工種区分                                 | 土木一式工事                                                                                                    |                                     |                                                                                                    |
| 公告日                                  | P05/09/01                                                                                                    |                                     |                                                                                                    |
|                                      | R05/09/01 ~ R05/09/19                                                                                                    |                                     |                                                                                                    |
| <b>沙加宁胡吉文曰日</b>                      |                                                                                                    |                                     |                                                                                                    |
| 入札受付日                                | R05/09/22 ~ R05/09/25                                                                                                    |                                     |                                                                                                    |